# Windischgarsten 2017

#### **Raspberry Pi, Mobile Networking & More**

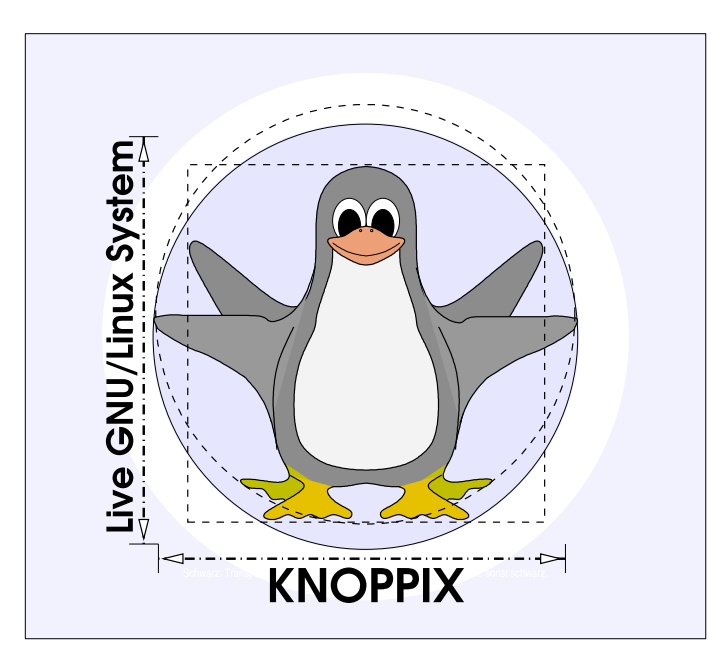

#### Prof. Dipl.-Ing. Klaus Knopper <knoppix@knopper.net>

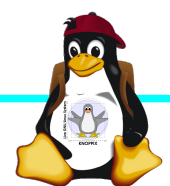

Windischgarsten 2017

### Netzwerk Schulungsraum

Wireless LAN SSID: **pi2** (für RasPis, NICHT <del>pi</del>)

Wireless LAN Passwort (PSK): sperlhof

 Netzwerk LAN+WLAN:
 10.0.0.X (per DHCP)

 Netzmaske:
 255.255.255.0

 Router:
 10.0.0.1

 DNS:
 10.0.0.1

Referent:

10.0.0.10

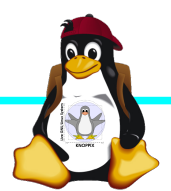

#### **Organisatorisches**

- Beginn Do 9:30 12:00, nachmittags Exkursion "fliegender embedded Linux-Computer mit First-Person-View (FPV)", Fr+Sa 9:00, Ende Freitag 13:00 Uhr (nachmittags "freie Projekte")
- Mittagspause und Abendessen nach Bedarf, vor dem Abendessen noch 2+ Stunden "freie Projekte"
- Sowohl "Anwendung" als auch "Systemprogrammierung" (teilweise parallel möglich, s. Übungen)
- Offenes Programm mit hohem praktischen Anteil, Teilnehmerwünsche:

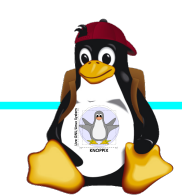

#### Teilnehmerwünsche

- Raspberry Pi Zero W in Betrieb nehmen, vorher GPIOs wg. serieller Schnittstelle einlöten.
- Kernel mit Cross-Compiler selbst compilieren, alternativ: RT-Kernel installieren
- ► Yocto mal wieder probieren? (ca. 40GB freier Plattenplatz erforderlich)
- ► Arduino?
- ► 3D-Druck-Projekte rund um Raspberry Pi
- ▶ ...

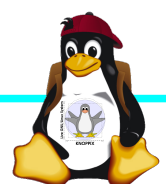

# **Raspberry Pi Modell B**

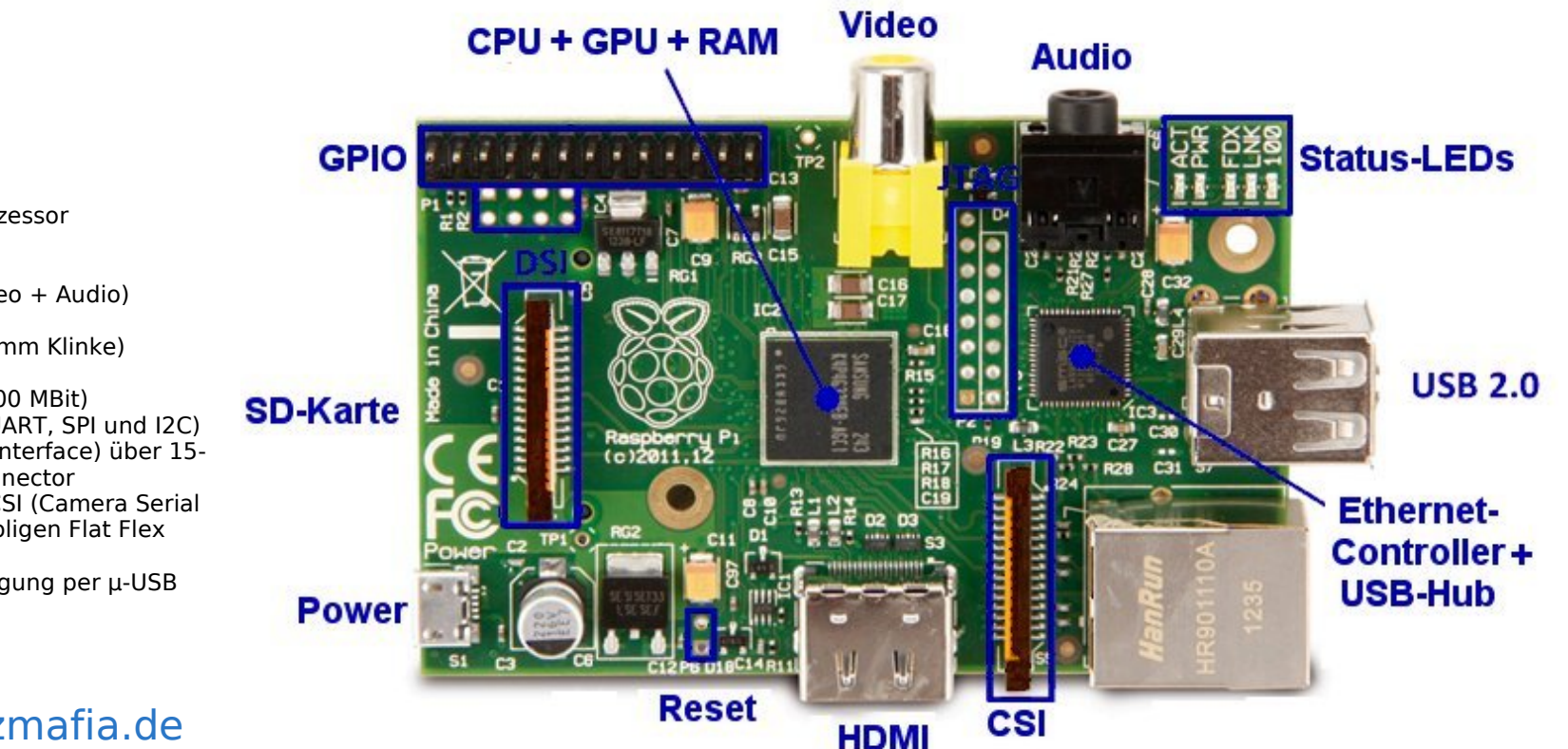

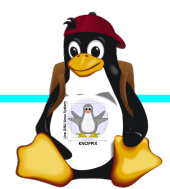

→BCM2835 SoC →512 MB RAM →ARM11 (armv6) Prozessor →VideoCore-IV-GPU →2x USB-2.0 →HDMI-Ausgang (Video + Audio) →Composite-Video Audio-Ausgang (3,5mm Klinke) →D-/MMC-Karten-Slot →Ethernet-Port (10/100 MBit) →21 GPIO-Pins (z.B. UART. SPI und I2C) →DSI (Display Serial Interface) über 15poligen Flat Flex Connector →Kamera-Interface, CSI (Camera Serial Interface) über 15-poligen Flat Flex Connector →Altern. Stromversorgung per µ-USB

#### Quelle: netzmafia.de

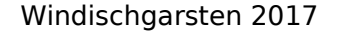

#### Unterschiede Modell B und B+

+ zusätzliche Pins an der GPIO-Steckerleiste (I<sup>2</sup>C Bus)
| Audio und Composite-Video in einem Stecker
+ 2 zusätzliche USB 2.0 Ports
| Geringerer Stromverbrauch
+ stabiler beim Umstecken
| μ-SD Kartenslot
| Qualität der PWN Audio-Ausgabe durch geänderten
Stromlaufplan besser

Quelle: netzmafia.de

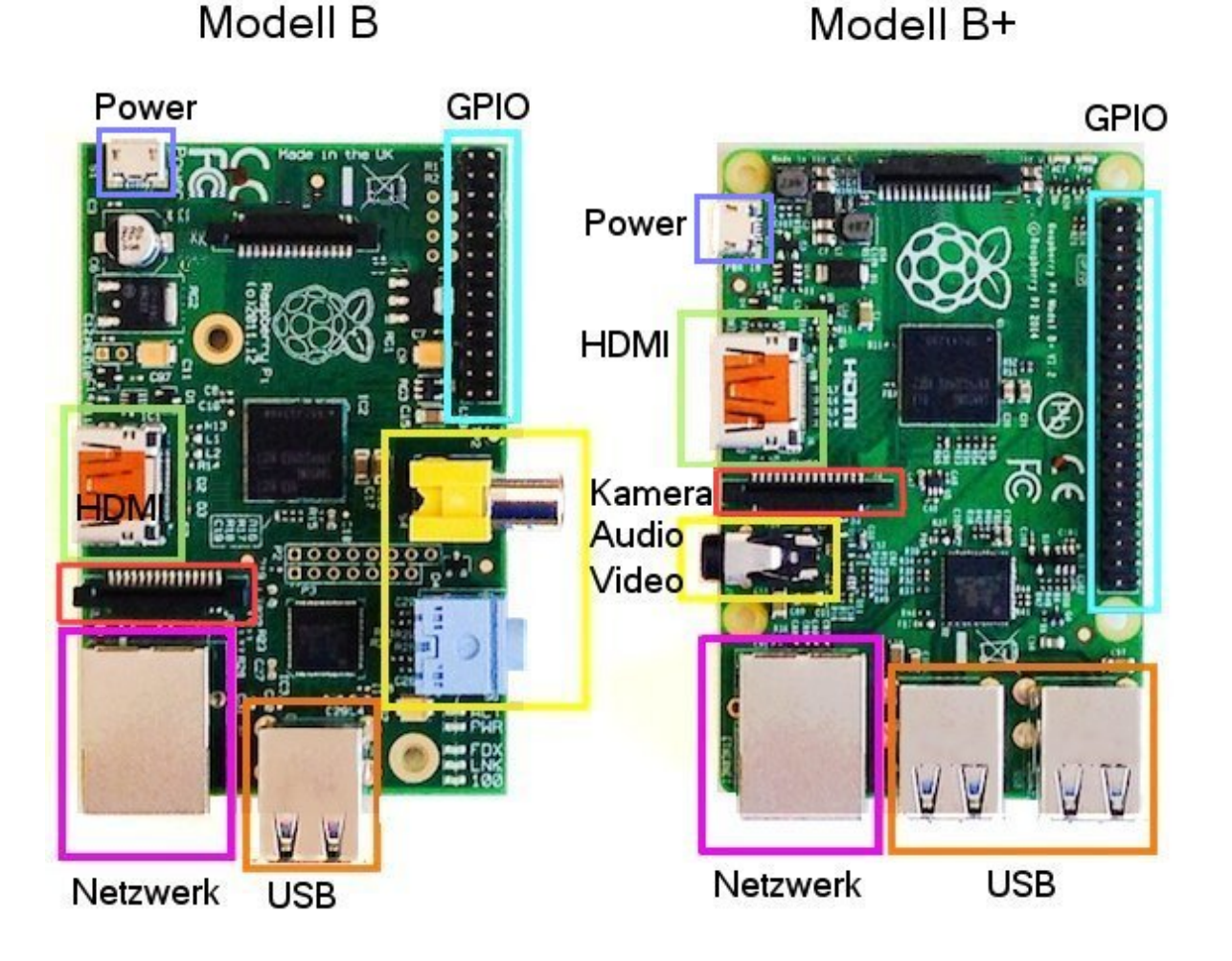

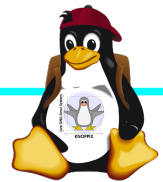

### **Raspberry Pi 2**

+ Vier Cortex-A7-Kerne, die mit 900 MHz getaktet + neues SoC BCM2836 (2835+1) + RAM 1GB

Sonst wie Raspi B+ inkl. Anschlussbelegung.

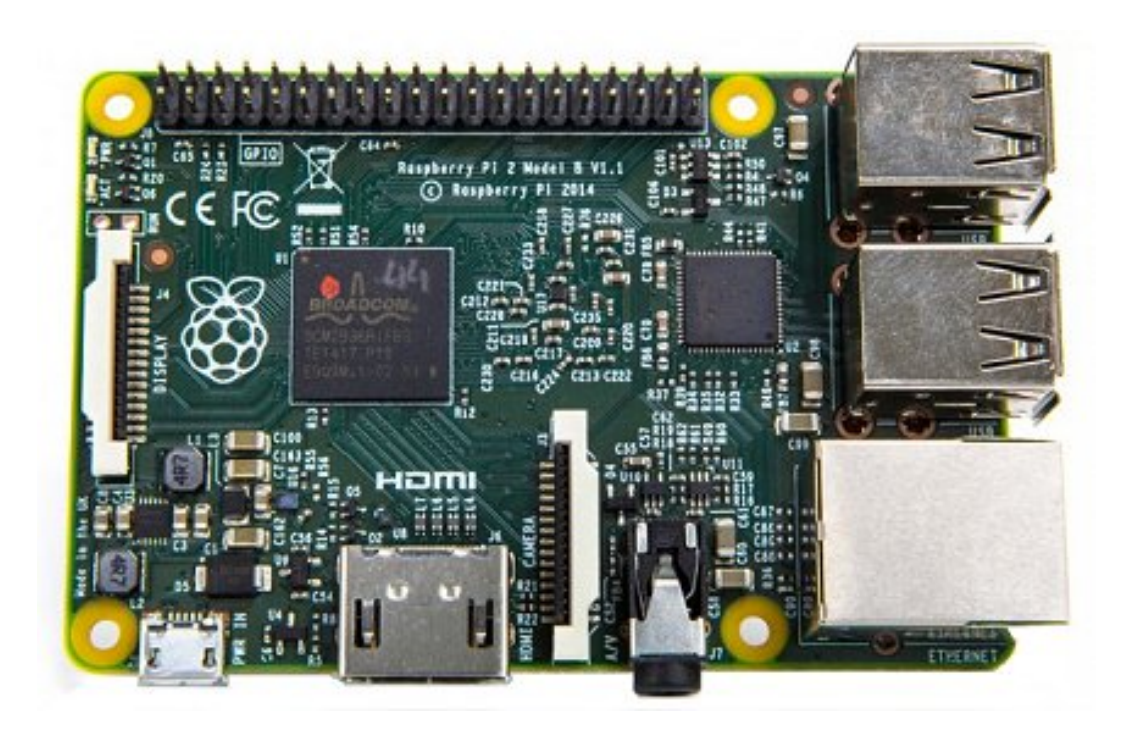

Quelle: netzmafia.de

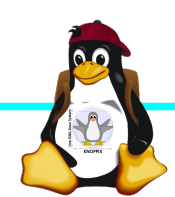

### **Raspberry Pi 3**

+ SoC BCM2837 von Broadcom
+ ARM Cortex-A53 Prozessor, 64-Bit-Quadcore mit 1,2 GHz ("doppelt so schnell wie der Raspberry Pi 2")
+ WLAN BCM43438 integriert (802.11b/g/n)+ unterstützt Bluetooth 4.1 (Classic und Low Energy).
\* Kompatibilitäts-Problem: PL011-UART jetzt für Bluetooth zuständig, um serielle Konsole per festem Takt wieder nutzbar zu machen, Bootoption enable\_uart=1 notwendig.

Sonst wie Raspi 2 inkl. Anschlussbelegung.

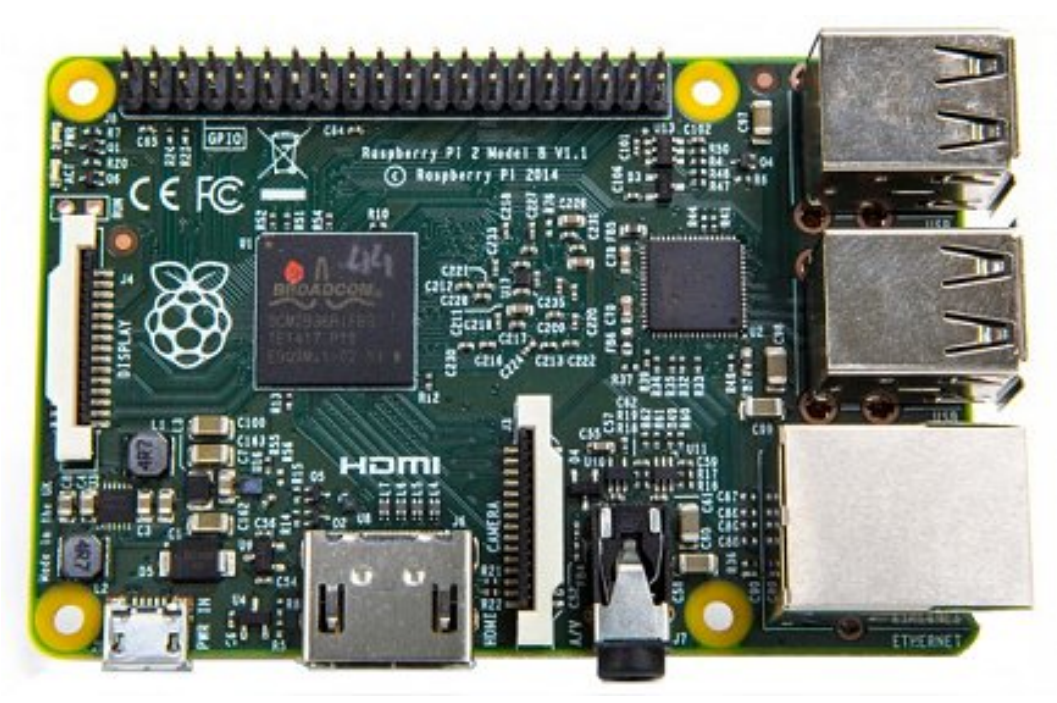

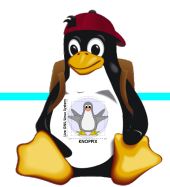

# Raspberry Pi Zero W

CPU: BCM2835 - ARM1176|Z-F v6 32Bit Single Core mit mathematischem Koprozessor (VPU) und DSP, 1 GHz GPU: Videocore IV, Dual Core, 128 KB L2-Cache, 250 MHz mit Unterstützung von OpenGL ES 2.0 und OpenVG 1.1 512 MB SDRAM @ 400 MHz RAM: Maße: 65 mm x 30 mm x 5 mm Anschlüsse: 1x USB 2.0, Micro-HDMI, Composite Video (unbestückt), microSD-Karte GPIO-Pins: 40 (unbestückt) WLAN+BT: Cypress CYW43438 Wireless-Chipfür 802.11b/g/n-WLAN sowie Bluetooth 4.0

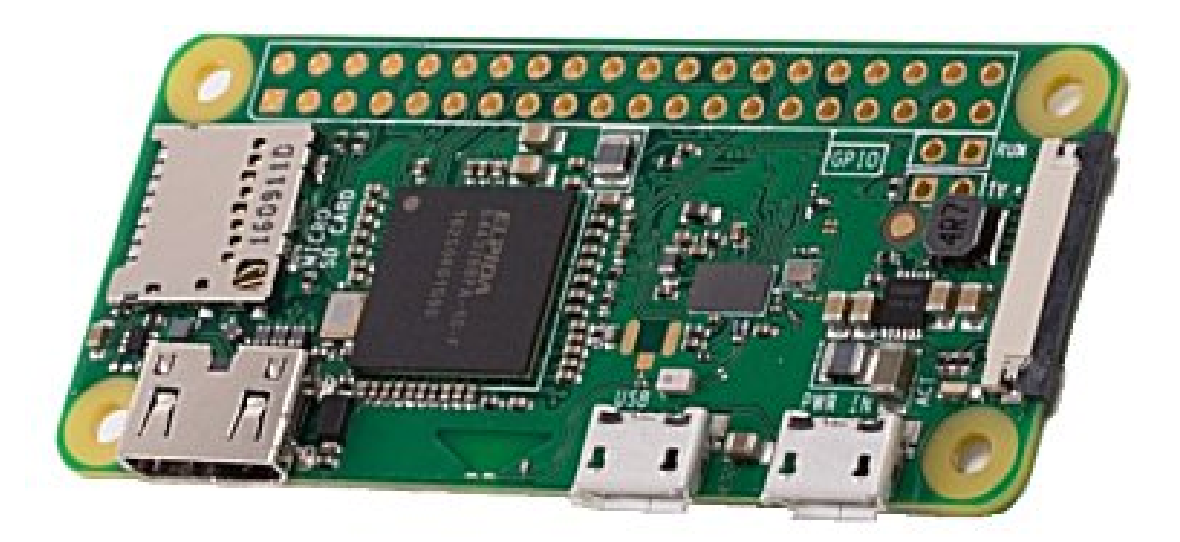

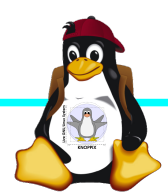

#### Betriebssysteme (Images)

- http://www.raspberrypi.org/downloads/
- Auswahl beliebter SD-Karten-Images im "RasPi-Images"-Ordner auf dem USB-Stick (1. Partition FAT32), zusammen mit Knoppix 8.1 + Arduino-IDE.

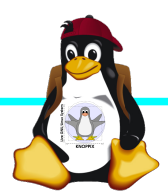

#### Installation / Konfiguration

Grundsätzlich:

- Image auf SD-Karte entpacken (z.B. dd if=raspbian.img of=/dev/sdb, mehrere Partitionen werden dabei angelegt)
- Booten (dabei auto-Resizing auf physikalische Größe mit Neustart), nachher Konfiguration per (Text-) GUI raspiconfig
- Neue Pakete installieren (Plugins bei XBMC oder Pakete bei Raspbian)

### **Bootoptionen Raspian**

- Die Bootdateien liegen bei Raspian auf der ersten Partition (Kernel, Initialsystem)
- ► Konfigurationsdatei: config.txt
- Autostart von SSH: Leere Datei "ssh" auf 1. Partition anlegen!
- enable\_uart=1 f
  ür Rasberry Pi 3

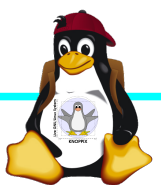

### Zugang zum Raspberry Pi

- "Traditionell": Monitor (HDMI, Composite, Adapter), USB-Keyboard+Maus
- ► Zeitgemäß:
  - ► Login per SSH verschlüsselt via LAN oder WLAN
  - Login per Remote-Desktop (VNC, rdesktop) Problem: Noch keine IP-Adresse konfiguriert oder bekannt!
- Professionell (Embedded Programmierung): Serielle Konsole über GPIO / (D)UART (direktes "Andocken" ans System)

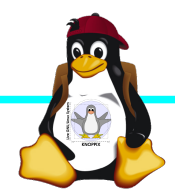

#### Serielle Konsole (Hardware)

#### ► USB → GPIO/UART-Kabel (Pinbelegung beachten!)

GROUND = Schwarz = Pin 6 TxD = Weiß = Pin 8 RxD = Grün = Pin 10

5V = Rot = Pin 2 *kann* zur Kopplung der Stromversorgung angeschlossen werden, <del>sollte</del> muss aber weggelassen werden falls schon anderweitig Power!

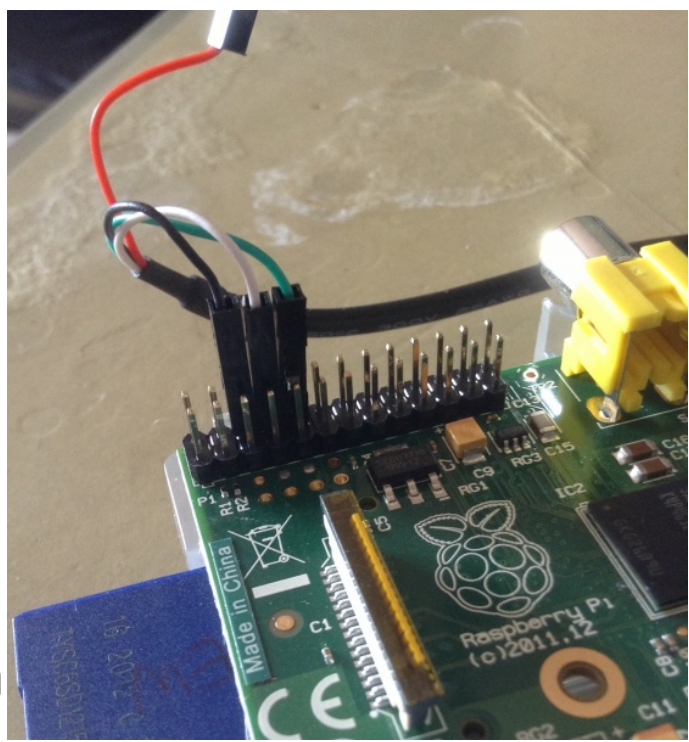

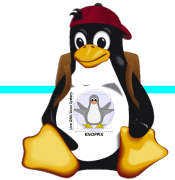

#### Serielle Konsole (Software)

Unter Raspbian ist die serielle Konsole standardmäßig per /etc/inittab-Eintrag aktiv:

#Spawn a getty on Raspberry Pi serial line T0:23:respawn:/sbin/getty -L ttyAMA0 115200 vt100
► Auf der anderen Seite des Kabels muss ein Terminalprogramm gestartet werden, z.B. minicom, screen oder putty
Einstellung: Device /dev/ttyUSB0 Speed 115200

screen /dev/ttyUSB0 115200

Einloggen mit Login: pi Passwort: raspberry

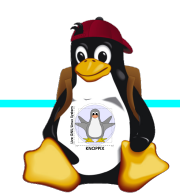

#### Netzwerk-Einstellungen in der Konsole

Am einfachsten: Editieren von /etc/network/interfaces

sudo nano /etc/network/interfaces

```
auto wlan0
iface wlan0 inet dhcp
wpa-proto WPA2 WPA
wpa-key-mgmt WPA-PSK
wpa-ssid pi2
wpa-psk sperlhof
```

Nach dem Speichern: sudo ifdown --force wlan0 sudo ifup wlan0

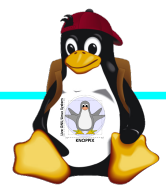

# **Netzwerk-Konfiguration**

Während sich /etc/network/interfaces um die Konnektierung kümmert, wird der Nameserver in /etc/resolv.conf eingetragen:

```
nameserver 10.0.0.1
```

- ▶ ifconfig device [ip-adresse] [netmask netzmaske]
- ▶ route [-n] …
- Sobald das Netz erreichbar ist, kann mit der Installation neuer Pakete begonnen werden, z.B. vnc oder rdp Server für graphischen Remote-Zugriff.

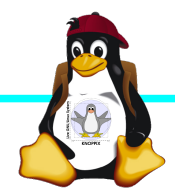

### Software-Auswahl und Konfiguration anpassen

- Raspbian: Menügeführte Konfiguration mit sudo raspi-config (s. Übung 1)
- Softwarepakete aus Debian/Raspian-Repository

| Kommando              | Wirkung                                          |
|-----------------------|--------------------------------------------------|
| apt update            | SW-Datenbank aktualisieren                       |
| apt upgrade           | (VORSICHT!) Komplettes System aktualisieren      |
| apt search Stichwort  | Software suchen                                  |
| apt show paketname    | Details anzeigen                                 |
| apt install paketname | Softwarepaket installieren oder<br>aktualisieren |

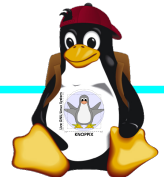

### Apt Proxy

Durch Setzen einer Umgebungsvariablen export http\_proxy=http://10.0.0.100:9999 bzw.

#### export ftp\_proxy=http://10.0.0.100:9999

kann apt-get in der aktuellen Shell angewiesen werden, den Cache auf dem Referenten-Rechner zu verwenden (das sollte die Downloads beschleunigen!).

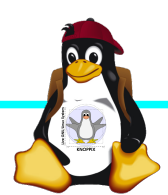

#### Kommandozeile vs. Graphische Oberfläche

- ssh raspi-ip-adresse startet zunächst nach erfolgreichem Login eine Shell für den Benutzer "pi".
- SSH unter Linux erlaubt auch den Direktstart graphischer Programme, die auf die eigene Desktop-Oberfläche "getunnelt" werden.
- Desktop-Projektion bzw. Starten eines virtuellen Desktop per tightvncserver ist möglich (VNC). Für RDP-Clients kann entsprechend ein RDP-Server installiert werden: sudo apt-get install xrdp

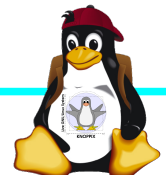

#### Workshops

...zu den Wunschthemen:

- ► Handouts
- ► Übungen
- ► Beispiele (Skripte, Webseiten)

Materialien werden nach dem Kurs im Web zur Verfügung gestellt.

http://knopper.net/Windischgarsten/

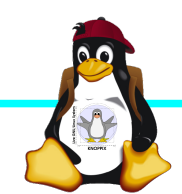

#### Viel Spaß beim "Basteln"!

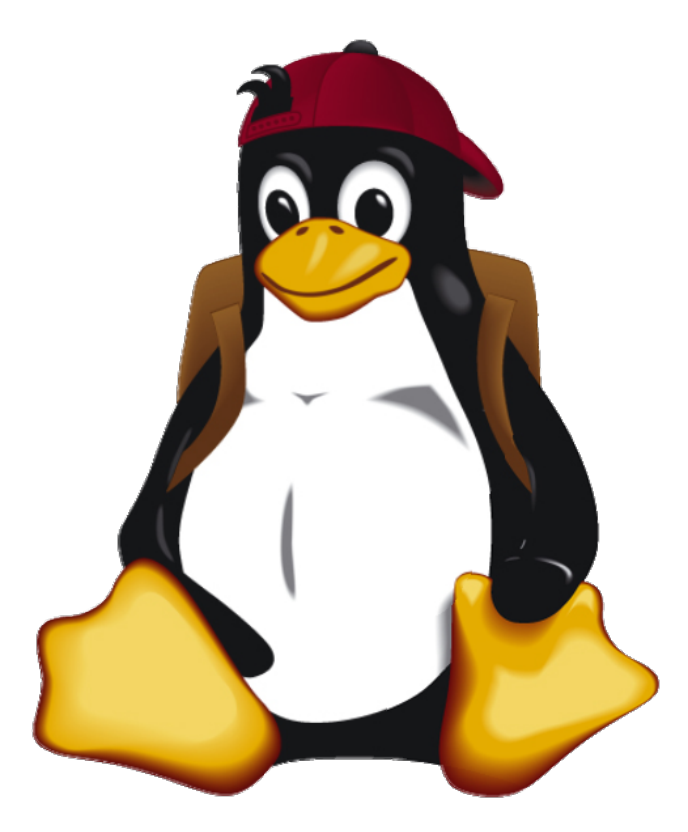

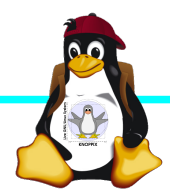

Windischgarsten 2017